## Alati seal, et teid aidata

Registreerige oma toode ja otsige abi koduleheküljelt www.philips.com/welcome

## M100E

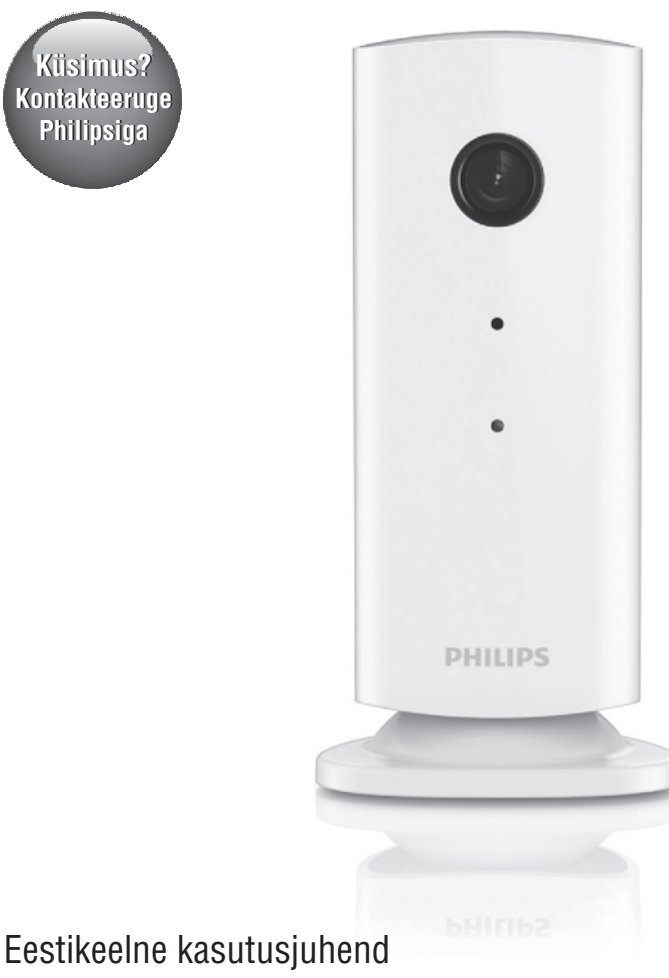

### **PHILIPS**

### Sisukord

| 1. | Oluline2                               |
|----|----------------------------------------|
|    | Ohutus2                                |
|    | Märkus3                                |
|    | Vastavus3                              |
| 2. | Teie juhtmevaba jälgimisseade4         |
|    | Mis kuulub varustusse?4                |
|    | Ülevaade seadmest4                     |
| 3. | Paigaldamine5                          |
| 4. | Seadistamine6                          |
|    | Jälgimisseadme ühendamine Wi-Fi võrku6 |
|    | Jälgimisseadme kasutamine6             |
| 5. | Tehnilised andmed10                    |
| 6  | Probleemide labendamine 10             |

## 1. Oluline

### **Ohutus**

- Kasutage ainult tootja poolt määratud lisaseadmeid/tarvikuid.
- Kasutage ainult selliseid toiteallikaid, mis on kasutusjuhendis välja toodud.
- Seadmele ei tohi tilgutada ega pritsida vedelikke.
- Ärge asetage seadmele ühtegi ohuallikat (nt. vedelikega täidetud anumaid, põlevaid küünlaid).
- Väikesed lapsed või imikud võivad jälgimisseadme väikseid osasid alla neelata. Hoidke selliseid osi lastele kättesaamatus kohas.
- Kohtades, kus seadme ühendamiseks on kasutatud voolujuhet või pikendusjuhet, peavad need jääma vabalt ligipääsetavateks.

### Hoiatus

- Ärge kunagi eemaldage selle seadme kesta.
- Ärge õlitage ühtegi selle seadme osa.
- Ärge kunagi hoidke seda seadet teiste elektroonikaseadmete peal.
- Hoidke seadet eemal otsesest päikesevalgusest, lahtisest leegist ja kuumusest.
- Veenduge, et te pääsete voolujuhtmele, pistikule või adapterile kergesti ligi juhuks, kui seadet on vaja vooluvõrgust eemaldada.
- Kohtades, kus seadme ühendamiseks on kasutatud voolujuhet või pikendusjuhet, peavad need jääma vabalt ligipääsetavateks.

### Märkus

Kõik selle seadmega tehtud muudatused ja täiendused, mis ei ole Philips Consumer Lifestyle'i poolt spetsiaalselt lubatud, tühistavad kasutaja volitused kasutada seda seadet.

#### Lahtiütlus

Kui te kasutate Wi-Fi või 3G võrku, siis võib video ja heli ülekandes teie nutitelefoni esineda 10- kuni 15sekundiline viivitus.

Yoics Inc. poolt loodud Philips In.Sight kasutamine on teie enda vastutusel. Koninklijke Philips Electronics N.V. ja selle tütarettevõtted (individuaalselt ja kollektiivselt "Philips") ei vastuta

Philips In.Sight toimimise ega teie seadme kasutamise eest ning Philipsil ei ole teie ees sellega seoses mingeid kohustusi.

See jälgimisseade on mõeldud abivahendiks. See ei ole alternatiiv koduvalvele ning seda ei tohiks sellisel otstarbel kasutada.

#### Keskkonda puudutav informatsioon

Me oleme vähendanud pakkematerjalide kasutamise miinimumini ning muutnud kergeks nende teisaldamise algmaterjalideks: papp (kast), polüstüreen vaht (puhver) ja polüetüleen (kotid, kaitsvad vahtplaadid).

Teie seade koosneb materjalidest, mida on võimalik taaskäidelda, kui see võetakse lahti oskusteabega ettevõtte poolt. Palun jälgige kohalikke eeskirju pakkematerjalide, vanade patareide ning vana seadme ära viskamisel.

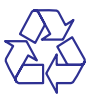

Teie toode on disainitud ja toodetud kõrgkvaliteetsetest materjalidest ja komponentidest, mida saab ümber töödelda ja taaskasutada.

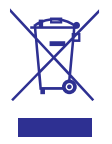

Kui Teie tootele on kinnitatud selline ristiga märgitud prügikasti sümbol, siis see tähendab, et toode vastab Euroopa direktiivi 2002/96/EÜ nõuetele. Palun viige end kurssi kohalike eraldiseisvate elektriliste ja elektrooniliste toodete kogumissüsteemiga.

Palun käituge vastavalt kohalikele reeglitele ja ärge visake oma vanasid elektrilisi tooteid tavalise olmeprügi hulka. Teiepoolne õige toodete äraviskamine aitab vältida võimalikke negatiivseid tagajärgi keskkonnale ja inimtervisele.

Toote tehnilised andmed võivad ilma etteteatamata muutuda. Kaubamärgid on Koninklijke Philips Electronics N.V või nende omanike omand. Philips jätab endale õiguse tooteid igal ajal muuta, ilma kohustuseta muuta eelmiseid versioone vastavalt.

### Vastavus

# CE

See toode on vastavuses Euroopa Ühenduse raadiointerferentsi nõuetega.

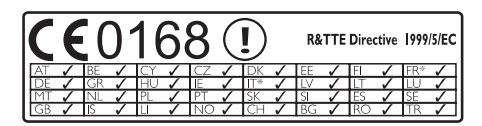

\*Juhtmevaba ja Ethernet LAN funktsioonid on ametlikult kasutamiseks ainult sisetingimustes.

Käesolevaga deklareerib Philips Consumer Lifestyle, et see juhtmevaba jälgimisseade (M100E/M100G) on vastavuses direktiivi 1999/5/EC põhiliste nõuete ja teiste asjakohaste sätetega.

EC Vastavuse Deklaratsiooni (EC Declaration of Conformity) koopia on kättesaadav elektroonilises kasutusjuhendis aadressil www.philips.com/support.

## 2. Teie juhtmevaba jälgimisseade

Palun lugege kasutusjuhend hoolikalt läbi enne jälgimisseadme kasutamist ning mõistke kaasasolevat ohutusalast infolehte.

Saamaks kõiki hüvesid, mida Philips pakub, registreerige oma seade leheküljel www.philips.com/welcome.

### Mis kuulub varustusse?

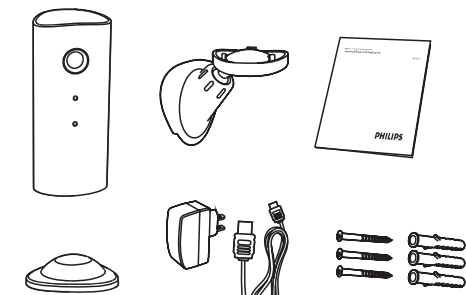

### Ülevaade seadmest

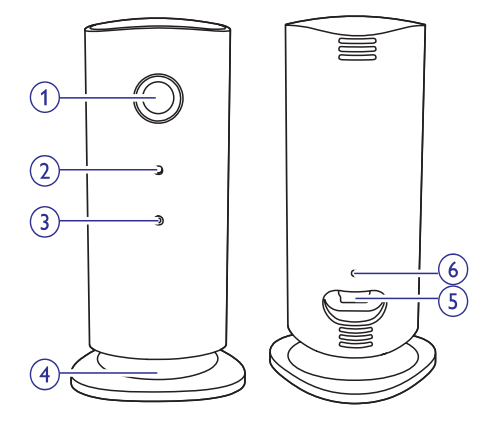

- 1. Kaamera lääts
- 2. Mikrofon
- 3. LED tuli
- 4. Magnetiline alus
- 5. Alalisvoolu adapter
- 6. Algseadistamise nupp

## 3. Paigaldamine

Jälgimisseadet saab magnetilise aluse abil kinnitada tasasele pinnasele. Te võite selle kinnitada ka kas seinale või lakke, selleks vaadake allolevaid pilte:

#### 📕 Märkus

- Enne jälgimisseadme paigaldamist veenduge, et jälgimisseadme läheduses oleks voolupistik.
- Enne kaasasolevate tüüblite ja kruvide kinnitamist puurige tasasesse ja kõvasse pinnasesse augud.

### Seinale kinnitamine

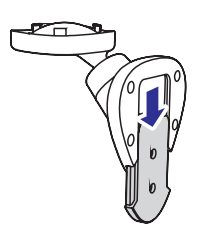

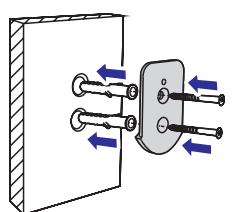

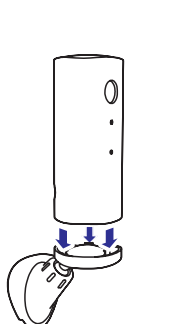

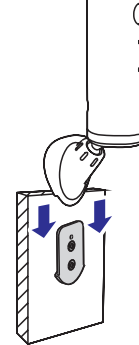

#### Lakke kinnitamine

Kui te paigaldate jälgimisseadme lakke, siis valige \*\* Settings" - "MONITOR" menüüs "Image Flip"

(pildi keeramine).

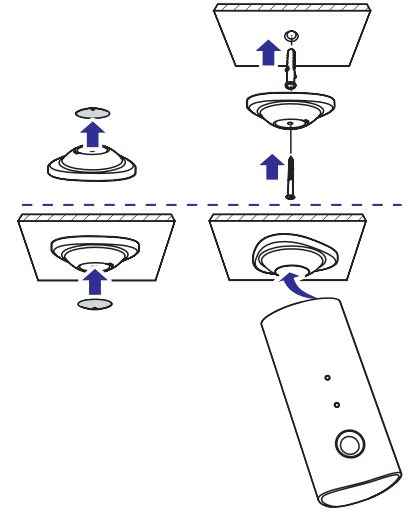

## 4. Seadistamine

Oma nutitelefoniga on teil võimalik igal pool maailmas näha ja kuulda, mis toimub teie toas.

#### Mida te vajate?

- Veenduge, et teie Wi-Fi ruuter töötab ning teie nutitelefon või tahvelarvuti on juhtmevabalt ühendatud teie Wi-Fi ruuteri võrku.
- Hoidke Wi-Fi võrgu nimi (SSID) ja parool käepärast, kuna teil on neid peagi vaja. Te saate vaadata Wi-Fi võrgu nime oma nutitelefoni või tahvelarvuti seadete alt.
- Laadige Apple App Store.'ist või Android Marketsist (Google Play'st) alla rakendus "Philips In.Sight".
- Ühendage jälgimisseade vooluvõrku. Kui vool on ühendatud, oodake kuni jälgimisseadme tuluke hakkab kuldselt vilkuma.

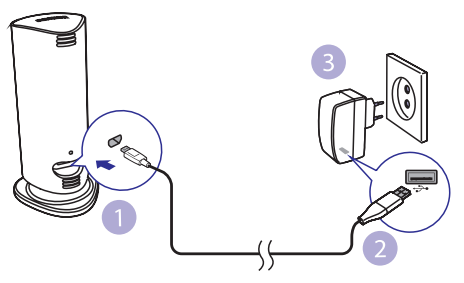

### Jälgimisseadme ühendamine Wi-Fi võrku

- 1. Veenduge, et teie nutitelefon või tahvelarvuti on ühendatud teie Wi-Fi võrku.
- 2. Käivitage rakendus.
- 3. Logige sisse oma Philips In.Sight kontoga või looge uus konto, kui teil seda veel ei ole.
- 4. Järgige ekraanile ilmuvaid juhendeid.
- 5. Kui küsitakse, siis sisestage Wi-Fi parool.
  - Kui te tahate veel teisigi jälgimisseadmeid seadistada, siis korrake seadistamise samme.

 In.Sight rakendus genereerib QR koodi, hoidke oma nutitelefoni või tahvelarvutit umbes 15 cm kaugusel jälgimisseadme läätsest.

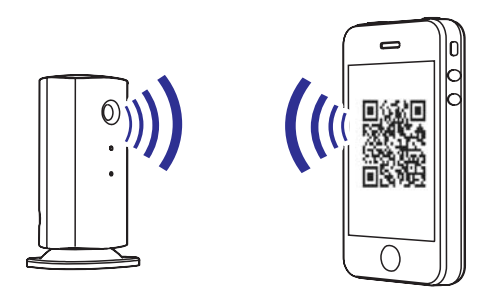

### Jälgimisseadme kasutamine

Peale jälgimisseadme seadistamist olete te valmis selle kasutamiseks. Käivitage oma nutitelefonis või tahvelarvutis rakendus Philips In.Sight.

Jälgimisseadet on võimalik kasutada, kui see on ühendatud teie Wi-Fi võrku või mõnda teise Wi-Fi võrku. Kui ühtegi Wi-Fi võrku ei ole saadaval, siis töötab jälgimisseade üle 3G võrgu. Palun pange tähele, et andmete ülekandmine 3G võrgus võib kaasa tuua lisakulusid.

Peale sisselogimist näete te jälgimisseadme(te) pisipilti. Täisvaate aktiveerimiseks vajutage pisipildile.

#### Rakenduse ülevaade

•: Jälgimisseadme ühenduse staatus: rohelise tulukese valgustumine tähendab, et jälgimisseade on ühendatud Wi-Fi võrku ja valmis videopildi ülekandmiseks. Sellisel juhul, veenduge, et jälgimisseade on ühendatud Wi-Fi võrku ja korrake vajadusel samme peatükis "4-Seadistamine" või uurige "Probleemide lahendamine" sektsiooni.

k: Liikumise märguanne:

- See ikoon on alati sinine. Ikoon muutub punaseks, kui jälgimisseade tuvastab liikumise. (Apple'i puhul)
- See ikoon on sinine/hall, kui liikumise märguanne aktiveeritakse/deaktiveeritakse, liikumise tuvastamisel helendub punane hüüumärk. (Androidi puhul)

## ... Seadistamine

»: Heli märguanne:

- See ikoon on alati sinine. Ikoon muutub punaseks, kui jälgimisseade tuvastab heli. (Apple'i puhul).
- See ikoon on sinine/hall, kui heli märguanne aktiveeritakse/deaktiveeritakse, heli tuvastamisel helendub punane hüüumärk. (Androidi puhul).

Al: Jälgimisseadme jagamine:

- See ikoon on sinine, kui te jagate jälgimisseadet oma sõpradega. Ikoon kaob, kui te sõpradega jagamise deaktiveerite. (Apple'i puhul).
- See ikoon on sinine, kui te jagate jälgimisseadet oma sõpradega. Ikoon muutub halliks, kui te sõpradega jagamise deaktiveerite. (Androidi puhul).

∎≡: Jälgimisseadmete nimekiri: kuvab kõigi teie jälgimisseadmete loetelu.

■O: Häirete nimekiri: kuvab kõik teie jälgimisseadmete märguanded.

 Settings (seadistused): jälgimisseadme seadistused ja valikud. Selle menüü avamiseks vajutage Androidi seadmel MENU nuppu.

**My Monitors** (minu jälgimisseadmed) valik: kuvab kõigi teie jälgimisseadmete loetelu.

**Friend's** (sõprade) valik: vaata oma sõprade poolt jagatud jälgimisseadmete videopilti.

**Add** (lisa) valik: lisa täiendavaid jälgimisseadmeid. (Apple seadmete puhul)

Add monitors (lisa jälgimisseadmeid) valik: lisa täiendavaid jälgimisseadmeid. Menüü avamiseks vajutage nuppu **MENU**. (Androidi seadmete puhul)

#### **Pildistamine**

- 1) Toksake ∎= valiku all jälgimisseadme pisipildile.
- Pildistamiseks toksake i peal. Pilt salvestatakse teie nutitelefonisse.

#### Video salvestamine

- 1) Toksake ∎≡ valiku all jälgimisseadme pisipildile.
- Video salvestamiseks toksake ■< peale. Video laaditakse otse teie privaatsele Dropbox'i kontole. Te saate luua endale tasuta konto või sisestada oma konto andmed menüüs "Settings" - "GENERAL" - "Dropbox account".

#### Liikumise märguanne

#### Märkus

 Enne liikumise ja heli märguande aktiveerimist veenduge, et teil on Dropbox'i konto olemas.

Kui jälgimisseade tuvastab määratud vahemikus liikumist, siis salvestatakse automaatselt 30sekundiline video teie Dropbox'i kontole ning teile tuleb nutitelefoni või tahvelarvutisse märguanne. Kõikide märguannete ülevaade on teil ∎ nimekirjas. Dropbox'i videote üleslaadimise aktiveerimiseks seadistage oma Dropbox'i konto andmed:

- Apple'i puhul: "Settings"- "Monitors (jälgimisseadmed)" - "Online (online)" -"Dropbox recording (Dropboxi salvestamine)".
- Androidi puhul "Settings" "General (üldine)"
   "Dropbox account (Dropboxi konto)".

#### 🗧 Märkus

- Märguandeid saab kustutada või filtreerida jälgimisseadme nime järgi, kui teie nutitelefon või tahvelarvuti on ühendatud teie Dropbox'i kontoga. (ainult Androidi seadmete puhul)
- Veenduge, et Alerts enabled on sisse lülitatud "\* Settings" - "MONITOR" menüüs.

#### Liikumise märguande seadistamine

#### Apple'i puhul:

Toksake \* peal ja valige Monitors

 (jälgimisseadmed) alt jälgimisseade. Toksake \*
 peal, et aktiveerida liikumise märguanne.

## ... Seadistamine

 Toksake "Motion" peal, et seadistada tundlikkust. Vajutage peale ja lohistage ekraanil ala, mida jälgitakse. Kasutage liugurit, et määrata tundlikkuse tase.

Salvestatud videote vaatamiseks logige oma Dropbox'i kontosse.

#### Androidi puhul:

- 1) Vajutage oma nutitelefonis või tahvelarvutis **MENU** nuppu.
- 2) Liikumise märguande aktiveerimiseks toksake **\*\* Settings**", valige jälgimisseade **MONITOR**

valikul ning toksake **Motion alert** (liikumise märguanne) peal.

 Toksake Motion Sensitivity (liikumise tundlikkus) peal. Vajutage peale ja lohistage ekraanil ala, mida jälgitakse. Kasutage liugurit, et määrata tundlikkuse tase.

Salvestatud videote vaatamiseks logige oma Dropbox'i kontosse.

#### Kõuanne

 Madala tundlikkuse seadistamine vähendab liikumise tuvastamise tundlikkust, ignoreerides nõnda väikeste objektide liikumist.

#### Heli märguanne

Kui jälgimisseade tuvastab määratud vahemikus heli, siis salvestatakse automaatselt 30-sekundiline video teie Dropbox'i kontole ning teile tuleb nutitelefoni või tahvelarvutisse märguanne. Kõikide märguannete ülevaade on teil  $\Box O$  nimekirjas. Dropbox'i videote üleslaadimise aktiveerimiseks, seadistage oma Dropbox'i konto andmed:

- Apple'i puhul: "Settings"-"Monitors (jälgimisseadmed)" - "Online (online)" -"Dropbox recording (Dropboxi salvestamine)".
- Androidi puhul: "Settings" "General (üldine)"
  - "Dropbox account (Dropboxi konto)".

#### 🗕 Märkus

 Veenduge, et Alerts enabled on sisse lülitatud "\* Settings" - "MONITOR" menüüs.

#### Heli märguande seadistamine

#### Apple'i puhul:

- Toksake \* peal ja valige Monitors (jälgimisseadmed) alt jälgimisseade. Toksake » peal, et aktiveerida liikumise märguanne.
- Toksake "Audio" peal, et seadistada tundlikkust. Vajutage peale ja lohistage ekraanil ala, mida jälgitakse. Kasutage liugurit, et määrata tundlikkuse tase.

Salvestatud videote vaatamiseks logige oma Dropbox'i kontosse.

#### Androidi puhul:

- 1) Toksake oma nutitelefonis või tahvelarvutis **MENU** nuppu.
- Liikumise märguande aktiveerimiseks vajutage
   \*\* Settings\*\*, valige jälgimisseade MONITOR

valikult ning toksake **Audio alert** (heli märguanne) peal.

 Toksake Audio Sensitivity (heli tundlikkus) peal. Kasutage liugurit, et määrata tundlikkuse tase.

Salvestatud videote vaatamiseks logige oma Dropbox'i kontosse.

### Ӿ Nõuanne

 Madala tundlikkuse seadistamine vähendab liikumise tuvastamise tundlikkust, ignoreerides nõnda väikeste objektide liikumist.

#### Jälgimisseadme jagamine

Jagage oma jälgimisseadme videopilti oma perekonna, sõprade või kolleegidega.

 Toksake jälgimisseadme ülevaate leheküljel all peal. Te võite ka sisse lülitada "Share Monitor" (jaga jälgimisseadet) funktsiooni, seejärel toksake "Sharing list" (jagamise nimekiri) "\*

Settings" menüüs (Androidi puhul). Toksake "Sharing list" (jagamise nimekiri) peal "🏶

Settings" menüüs (Apple'i puhul).

 Veenduge, et teie sõbra nutitelefonis või tahvelarvutis on olemas Philips In.Sight rakendus, ning et tal oleks olemas Philips In.Sight konto.

### ... Seadistamine

 Sisestage oma sõbra, kellega te soovite videopilti jagada, meiliaadress. Teie sõbra meiliaadress peab olema sama, mida ta kasutas Philips In.Sight konto loomisel.

## Jälgimisseadme vaatamine veebilehitsejas

Kui te olete registreerinud oma konto ja ülesseadnud jälgimisseadme oma nutitelefoni või tahvelarvuti kaudu, siis teil on võimalik videopilti vaadata ka oma lemmikveebilehitsejas (Safari, Chrome, Internet Explorer, Firefox). Sisestage veebilehitseja aadressiribale järgnev aadress: www.insightwebview.philips.com.

#### Lisaseadistused

Toksake \* peal, et hallata lisaseadistusi nagu helija liikumise märguanded, jälgimisseadme tule sisseja väljalülitamine, Dropbox'i seadistused, jälgimisseadme nime muutmine, põhiseadme valimine, "Image Flip" (pildi keeramine) ning teisi seadistusi.

## 5. Tehnilised andmed

#### Märkus

• Toote tehnilised andmed võivad ilma ette teatamata muutuda.

| Väljundi resolutsioon | VGA, QVGA                                                                                                    |
|-----------------------|----------------------------------------------------------------------------------------------------|
| Lääts                 | F2.8                                                                                                    |
| Kaadrisagedus         | 30 kaadrit sekundis VGA,<br>QVGA                                                                                                    |
| Fookuse režiim        | 0,4 m                                                                                                    |
| Fookuskaugus          | 1 m kuni lõpmatus                                                                                                    |
| Videoformaat          | h.264                                                                                                    |
| Ühendatavus           | Wi-Fi                                                                                                    |
| Vooluvarustus         | Alalisvool 5V, 600mA;<br>Mudeli nimi: ASUC30z-<br>050060 (z = a, b, c un e)<br>Otse ühendatav<br>vooluadapter koos USB<br>väljundterminali ja<br>vastava riigi<br>pistikutüübiga<br>('a'=Ameerika,<br>'b'=Suurbritannia,<br>'c'=Austraalia,<br>'e'=Euroopa) |
| Mõõtmed (I x k x s)   | 35,9 x 83,8 x 34,3 mm                                                                                                    |
| Netokaal              | Umbes 52 g                                                                                                    |
| Töötemperatuur        | 0-40°C                                                                                                    |
| Toetatud<br>tarkvara  | iOS 4.3, iPhone 3GS ja<br>uuemad, iPod Touch 4.<br>põlvkond ja uuemad<br>Android 2.2 või uuem                                                                                                    |

### 6. Probleemide lahendamine

#### Hoiatus

 Elektrilöögi oht! Ärge kunagi eemaldage jälgimisseadme kesta.

Ärge üritage kunagi jälgimisseadet ise parandada, kuna see katkestab garantii.

Kui teil on probleeme jälgimisseadme kasutamisega, siis vaadake üle enne järgmised punktid enne, kui tellite seadme hoolduse. Kui te ei leia siit oma probleemile lahendust, siis abi saamiseks registreerige oma toode aadressil www.philips.com/support.

#### Jälgimisseadet ei saa ühendada Wi-Fi võrku (seadmes vilgub kuldne või roheline tuluke)

- Kui jälgimisseadmes vilgub kuldne tuluke, siis peate te jälgimisseadme uuesti seadistama. Vaadake selle kasutusjuhendi peatükki "4 -Seadistamine".
- Kui jälgimisseade ikka ei tööta või vilgub roheline või kuldne tuluke, siis te peate jälgimisseadme algseadistama. Selleks vajutage õhukese objektiga (näiteks kirjaklamber) ja hoidke 3-5 sekundit all jälgimisseadme tagaküljel olevat algseadistamise nuppu. Peale seda korrake selle kasutusjuhendi peatükis "4 -Seadistamine" olevaid juhiseid.
- Philips In.Sight toetab järgnevaid turvalisusseadistusi: üldist WEP, WPA ja WPA2. Philips soovitab kasutada kas WPA'd või WPA2'te, sest need on kõige turvalisemad Wi-Fi turvalisusseadistused. Philips In.Sight ei toeta järgnevaid turvalisusseadistusi: WEP Sub Key 2, 3, 4. Palun seadistage oma ruuter ümber WPA või WPA2 peale. Vajadusel lugege ruuteri kasutusjuhendit.
- Juhtmevaba ühenduse parandamiseks vältige Wi-Fi kanaleid, mida kasutatakse väga palju (näiteks kanal 11) või kanaleid, mis kattuvad teiste Wi-Fi võrkudega.
- Hoidke seade eemal potentsiaalsetest interferentsiallikatest, mis võivad Wi-Fi signaali mõjutada (nagu näiteks mikrolaineahjud).

## ... Probleemide lahendamine

. Erinevalt vanematest lahendustest ei vaja In.Sight portide suunamist. Portide lahtijätmine ei ole riskantne. In Sight kasutab turvalist P2Pvõrgulahendust, mis kasutab alati turvalist, krüpteeritud ühendust. Turvalise ühenduse kohta leiab rohkem informatsiooni aadressil http://www.voics.com. Selline võrgumeetod töötab enamuste standardsete ruuteriseadistustega ning on tüüpiliselt vastavuses enamuste antiviirus ja interneti turvalisuse programmidega. Aadressil http://www.yoics.com/yp\_diags.php on saadaval on võrgudiagnostika määramaks, kas teie võrk on vastavuses nende modernsete internetirakendustega.

## Mida värvilised LED tuled jälgimisseadmel tähendavad?

- Üksi tuli ei põle: jälgimisseade ei ole ühendatud vooluvõrku.
- Pidev kuldne tuli: jälgimisseade käivitub.
- Vilkuv kuldne tuli: jälgimisseade on seadistamiseks valmis, jälgige ekraanile ilmuvaid juhiseid (vaadake "4 - Seadistamine").
- Vilkuv roheline tuli: jälgimisseade ühendub Wi-Fi võrku.
- Pidev roheline tuli: jälgimisseade on ühendatud Wi-Fi võrku ja kasutamiseks valmis.

#### Video ülekanne on aeglane või viivitusega

- Sisselogimise ja video ülekandmise kiirus sõltub suuresti kasutatava võrgu kiirusest.
- Teie Wi-Fi võrgu või 3G/Edge interneti kiirus mõjutab suuresti rakenduse töövõimet. Mida kiirem internet, seda kiiremini näete te videopilti rakenduses.
- Philips soovitab kiiret internetti (800+ kb/s üleslaadimise kiirusega ruuterit).

#### Eemalasuvas võrgus (teine Wi-Fi võrk või 3G) saan ma videot vaadata vaid 5 minutit

 Eemalasuvas võrgus olles, kas Wi-Fi või 3G võrgus, saate te videot vaadata vaid 5 minutit sessiooni kohta. Teil on piiramata arv sessioone päevas. Kui te soovite sessiooni kohta kauem videot vaadata, siis selleks on saadaval rakendusesisene uuendus. Minge menüüsse "\* Settings" - "GENERAL (üldine)" ja valige Apple'i puhul "Service Plan

(hooldusplaan)", Androidi puhul **"Upgrade** account (uuenda kontot)".

 Kui te olete ühendatud samasse võrku, kus asub teie jälgimisseade, siis teie video vaatamise aeg on piiramata (Androidi puhul), piiratud kahe tunniga (Apple'i puhul).

#### Ma saan videopilti jagada ainult kahe sõbraga, kuidas ma saan seda jagada rohkemate sõpradega?

 Kui te soovite videopilti jagada rohkem kui kahe sõbraga, siis selleks on saadaval rakendusesisene uuendus. Minge menüüsse "\* Settings" - "GENERAL (üldine)" ja valige

Apple'i puhul **"Service Plan** (hooldusplaan)", Androidi puhul **"Upgrade account** (uuenda kontot)".

Toote tehnilised andmed võivad ilma ette teatamata muutuda. © 2013 Koninklijke Philips Electronics N.V. Kõik õigused kaitstud.

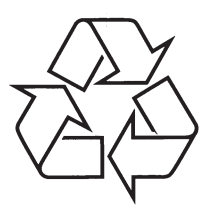

Külastage Philipsit internetis: http://www.philips.com